## 사이버캠퍼스(LMS) Zoom 사용자 등록 확인 방법

| 1. <u>https://zoom.us/</u> 접속                 |                                         |
|-----------------------------------------------|-----------------------------------------|
| ← → C û â https://zoom.us                     | (2) (2) (2) (2) (2) (2) (2) (2) (2) (2) |
|                                               | 데모요청 1888.799.9666 리소스 🕶 지원             |
| <b>ZOOM</b> 술루선 - 요금제 및 가격 책정 영업에 문의          | 회의 참가 회의 호스팅 ★ 로그인 무료로 <b>가입하세요</b>     |
| 여기에서 함께 할까<br>요. 지금 이 자리에서<br>안전하게 연결됩니<br>다. |                                         |
| 업무용 이메일 입력 무료 가입절차 시작                         |                                         |
| 당사 <mark>개인정보 처리방</mark> 침을 확인하십시오.           |                                         |
| 2. [로그인] - [Google 아이콘] 클릭하여 <b>Google 계</b>  | 정으로 로그인                                 |

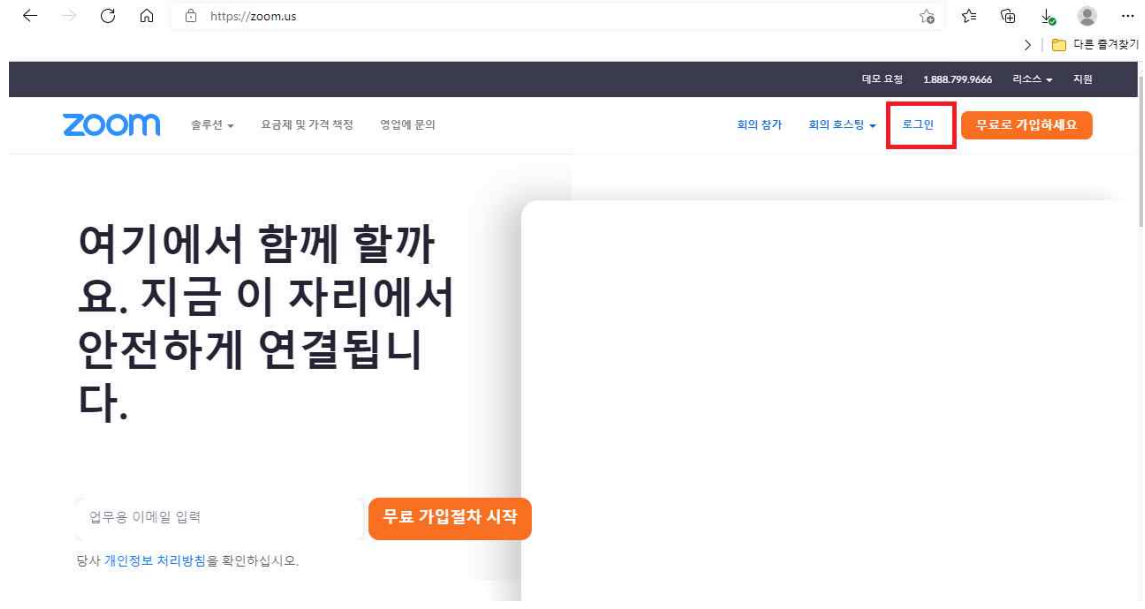

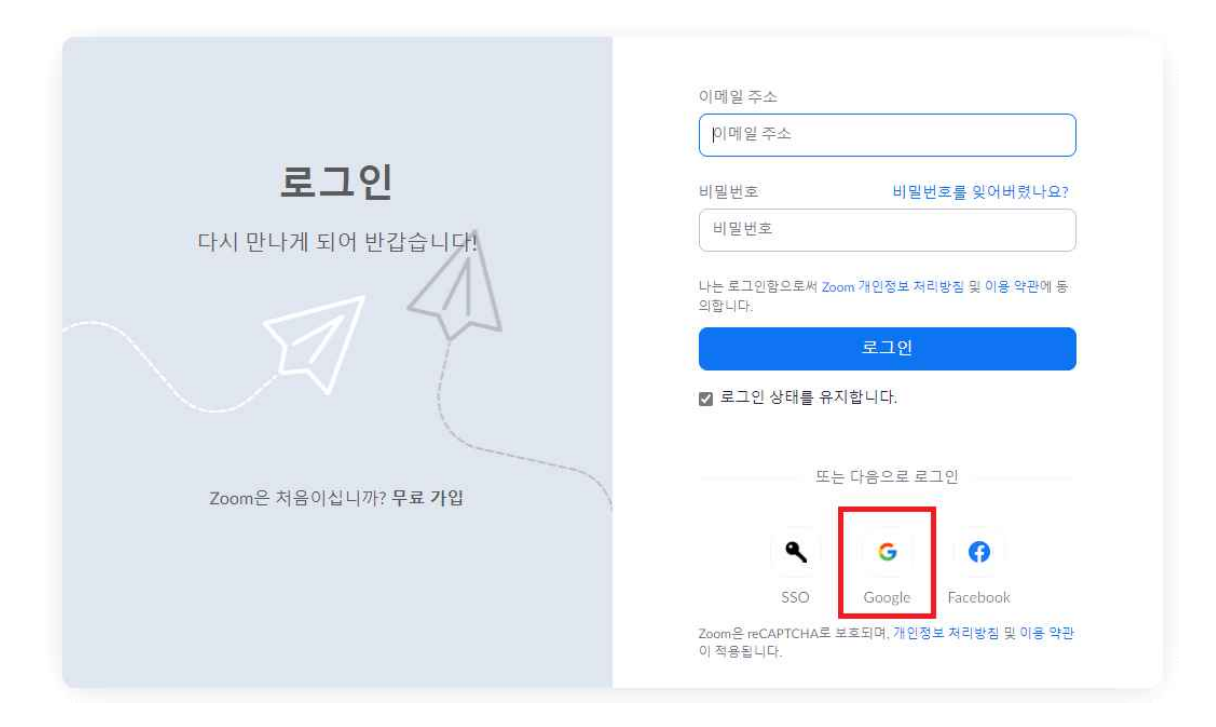

3. 학교 웹 메일(~@sungkyul.ac.kr) 입력

| Zoo                               | <b>로</b> 그인<br>m(으)로 이용 |          |    |
|-----------------------------------|-------------------------|----------|----|
| 이메일 또는 휴대전화 —<br> <br>이메일을 잊으셨나요? |                         |          |    |
| 계정 만들기                            |                         | 다음       |    |
| 화국어 🗸                             | 도움말                     | 개인정보처리방침 | 약구 |

## 4. 학교 포탈 계정으로 로그인

5. 우측 상단 [내 계정] 클릭

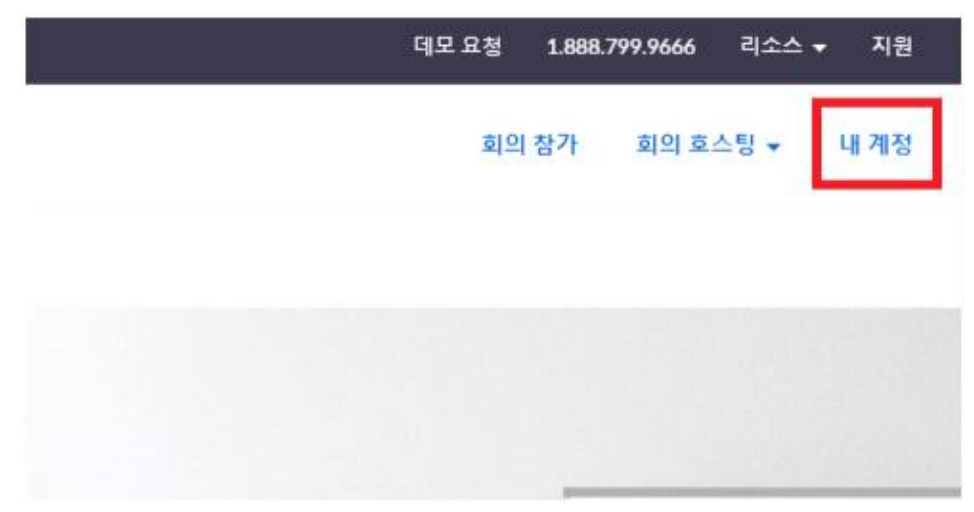

6. 왼쪽 [프로필] 메뉴 클릭

| 개인         |    |
|------------|----|
| <b>Ξ</b> . | 로필 |
| 회의         | 2  |
| 웨비         | 비나 |
| 기          | 2  |
| 설경         | 덩  |
|            |    |

7. **[계정]** 항목 확인

| 계정      |         |            |  |
|---------|---------|------------|--|
| License | Basic ⑦ | 업그레이드      |  |
|         | Meeting | 참가자 100명 ⑦ |  |
|         |         |            |  |

'Licensed, 참가자 300명'→ 사용자 등록 완료
'Basic, 참가자 100명'→ 사용자 미등록 ('사이버캠퍼스(LMS) ZOOM 계정 등록 방법' 붙임2. 파일 참고하여 등 록 필수)